## HOW TO UPDATE YOUR SIGMAPLOT LICENSE USING PRODUCT KEYS OR A SITE LICENSE FILE (\*.V2C):

You can update your SigmaPlot License using a product key or a site license file (\*.v2c).

**USING A PRODUCT KEY** 

If you select **Product Key**, you must be connected to the Internet.

1. After installing, right-click on the SigmaPlot icon on your desktop and select **Run as** administrator

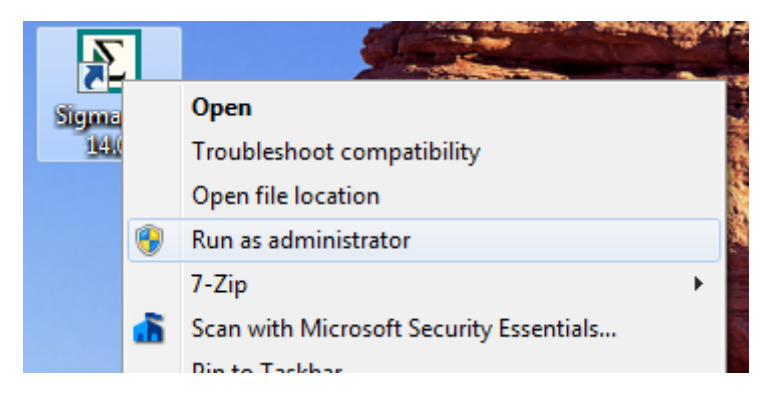

You may need to enter an administrator username and password to run.

For network licenses, please contact your Systems Administrator.

2. After launching SigmaPlot, click the **Help** drop-down list on the right-hand side of the SigmaPlot desktop, and then click **License Status**.

| And Personne Property in which the real of the local division of the local division of t | SigmaPlot                                                                | and these international statements and the |                                                                                                    |
|----------------------------------------------------------------------------------------------------|--------------------------------------------------------------------------|--------------------------------------------|----------------------------------------------------------------------------------------------------|
| Report ToolBox                                                                                                    |                                                                          |                                            | Ribbon 👻 🔞 🗸                                                                                                    |
| Page<br>Data<br>Graph<br>Report Properties<br>gate                                                                                                    | Full Screen Tile<br>Status Bar Tabs<br>Cascade Close All List<br>Windows |                                            | SigmaPlot Contents and Index<br>SigmaPlot Tip of the Day<br>SigmaPlot Tutorial<br>SigmaPlot Automation<br>View SigmaPlot PDF Manuals<br>SigmaPlot Graph Examples<br>SigmaPlot Samples<br>SigmaPlot on the Web<br>Statistics Advisor Wizard<br>Submission Assistant<br>Enzyme Kinetics Help<br>Enzyme Kinetics Tutorial<br>License Status<br>Register SigmaPlot<br>About SigmaPlot |

If there is no license available, then the **SPW\_14\_LicenseUtility** dialog box appears. Click **OK**.

3. The **SigmaPlot 14.0 License Utility** dialog box appears. In that case, either you have a product key or '\*.v2c' license file.

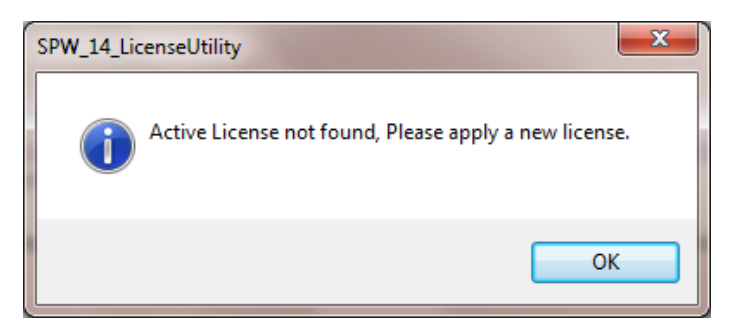

4. Under New License, select Product Key.

| Sigmaplot 14.0 Lice    | nse Utility  | -                     | -               | -               | ×    |
|------------------------|--------------|-----------------------|-----------------|-----------------|------|
|                        |              |                       |                 |                 | Help |
| License Activation Log | Info Lice    | nse Information Up    | dates Contacts  |                 |      |
|                        |              |                       |                 |                 |      |
| Available License      |              | 1                     |                 |                 |      |
| Product Name           | Version      | License Type          | Expired in Days | License Manager |      |
|                        |              |                       |                 |                 |      |
|                        |              |                       |                 |                 |      |
|                        |              |                       |                 |                 |      |
|                        |              |                       |                 |                 |      |
| Active License not     | found, Pleas | e apply a new license |                 |                 | - '  |
|                        |              |                       |                 |                 |      |
|                        |              |                       |                 |                 |      |
| New License            |              |                       |                 |                 |      |
| Product Key            | V2C F        | File                  |                 |                 |      |
| Product Key            |              |                       |                 |                 |      |
| License File Dath      |              |                       |                 |                 |      |
| Licensernieradi        |              |                       |                 | Browse          |      |
|                        | Apply Lic    | ense                  |                 |                 |      |
|                        |              |                       |                 |                 |      |
|                        |              |                       |                 |                 |      |
|                        |              |                       |                 |                 |      |

5. Enter the product key into the field and click **Apply License**.

The **SPW\_14\_LicenseUtility** dialog box appears to inform you that the license was updated successfully.

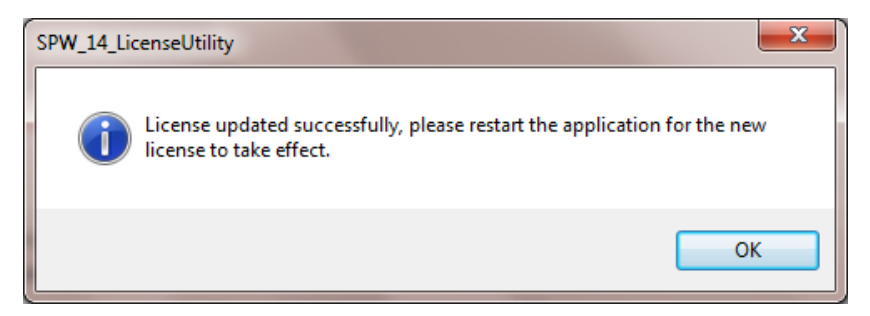

6. Click **OK** to launch SigmaPlot.

## INSTALLATION INSTRUCTIONS FOR A \*.V2C LICENSE FILE

Follow these instructions if you received a (\*.v2c) license file for a site or standalone installation:

- 1. In SigmaPlot 14.0 License Utility dialog box, click Browse
- 2. Browse and then select the \*.v2c license file that the SigmaPlot sales team should have provided you, and click **Open**.
- 3. Click Apply License.

4. Click **OK**.

You can repeat these steps to see the status of perpetual or time limited licenses.

| Available License                                                                                         |                                   |                             |                                |
|----------------------------------------------------------------------------------------------------|-----------------------------------|-----------------------------|--------------------------------|
| Product Name                                                                                              | Version License Type              | Expired in Days             | License Manager                |
| SigmaPlot                                                                                                 | 14 Perpetual                      | Never expires               | Machine name                   |
| Thank you for purc<br>n the contacts tab.<br>ew License                                                   | chasing SigmaPlot. If you have ar | ny questions please contact | one of the sales offices liste |
| Thank you for purc<br>n the contacts tab.<br>lew License<br>Product Key                                   | chasing SigmaPlot. If you have an | ny questions please contact | one of the sales offices liste |
| Thank you for pure<br>n the contacts tab.<br>ew License<br>Product Key<br>Product Key                     | chasing SigmaPlot. If you have an | ny questions please contact | one of the sales offices liste |
| Thank you for purc<br>n the contacts tab.<br>ew License<br>Product Key<br>Product Key<br>icense File Path | chasing SigmaPlot. If you have an | ny questions please contact | one of the sales offices liste |

**Tip:** You can run the **SigmaPlot 14.0 License Utility** by double-clicking **SPW\_14\_LicenseUtility.exe** from the SigmaPlot application folder.